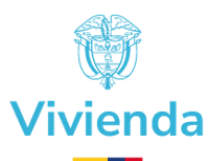

# FORMULARIO PARA EL PROCESO DE POSTULACIÓN DE HOGARES AL PROGRAMA DE VIVIENDA MEJORAMIENTO

CONVOCATORIA

**APLICATIVO GesDoc** 

# MINISTERIO DE VIVIENDA, CIUDAD Y TERRITORIO (MVCT)

"COLOMBIA, POTENCIA MUNDIAL DE LA VIDA"

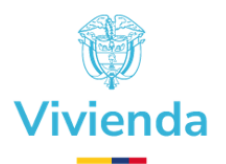

# TABLA DE CONTENIDO

| CONTROL DE CAMBIOS                                                                                       |
|----------------------------------------------------------------------------------------------------|
| SOLICITUD DE USUARIOS                                                                                    |
| INGRESO CONVOCATORIA - MEJORAMIENTO 5                                                                    |
| REALIZAR UNA SOLICITUD                                                                                   |
| DILIGENCIAR UN FORMULARIO                                                                                |
| DATOS DE LOCALIZACIÓN DE LA VIVIENDA DEL POSTULANTE (VIVIENDA DONDE SE VA A EJECUTAR EL<br>MEJORAMIENTO) |
| MIEMBROS DEL HOGAR 11                                                                                    |
| APLICACIÓN DE CONCURRENCIA O COMPLEMENTARIEDAD14                                                         |
| DOCUMENTOS QUE SE DEBEN ANEXAR AL FORMULARIO DE INSCRIPCIÓN PARA POSTULANTES 15                          |
| FUNCIONARIO QUE DILIGENCIÓ EL FORMULARIO16                                                               |
| FINALIZAR UN FORMULARIO                                                                                  |
| GENERAR FORMATO                                                                                          |
| GENERAR CARTA DE DISCAPACIDAD17                                                                          |
| FINALIZAR 18                                                                                             |
| CAMBIO DE ESTADO 20                                                                                      |
| MODIFICAR UN FORMULARIO FINALIZADO 20                                                                    |
| SERVICIO DE SOPORTE TÉCNICO                                                                              |
| GLOSARIO                                                                                                 |

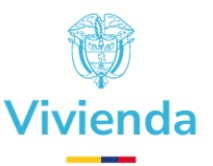

# **CONTROL DE CAMBIOS**

| FECHA      | VERSIÓN | DESCRIPCIÓN DEL<br>CAMBIO                                                        | ELABORA                                                                | APRUEBA                                                      |
|------------|---------|----------------------------------------------------------------------------------|------------------------------------------------------------------------|--------------------------------------------------------------|
| 06/04/2022 | 1.0     | Versión inicial Manual<br>Usuario Formulario GesDoc<br>Mejoramiento Convocatoria | Oficina de<br>Tecnologías de la<br>Información y las<br>Comunicaciones | Subdirección de<br>Subsidio y Ejecución<br>de Vivienda Rural |
| 18/10/2023 | 2.0     | Formulario GesDoc<br>Mejoramiento Convocatoria                                   | Oficina de<br>Tecnologías de la<br>Información y las<br>Comunicaciones | Subdirección de<br>Subsidio y Ejecución<br>de Vivienda Rural |

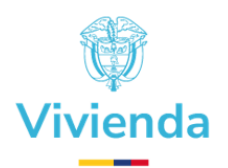

# SOLICITUD DE USUARIOS

Con el propósito que las entidades territoriales y las entidades operadoras puedan acceder y hacer uso de la plataforma tecnológica para el registro de la información de las postulaciones, dichas entidades deben solicitar la creación de los correspondientes usuarios, siguiendo el procedimiento que a continuación se relaciona:

1. Para solicitar la creación de usuarios, las entidades deben enviar al correo electrónico establecido por esquema, la siguiente información:

| CREACIÓ               | N DE USUARIOS              |
|-----------------------|----------------------------|
| Tipo de Beneficio:    | Convocatoria / Compromisos |
| Complemento Beneficio | Cambia Mi Casa             |
| Tipo de Solicitud:    | Mejoramiento               |
| Tipo Predio           | Rural                      |
| Departamento:         |                            |
| Municipio:            |                            |
| Nombres:              |                            |
| Apellidos:            |                            |
| Tipo de Documento:    |                            |
| Número de Documento:  |                            |
| Correo Electrónico:   |                            |
| Usuario:              |                            |
| Contraseña:           |                            |

- 2. A partir de la recepción del correo y verificando que la información se encuentre correcta, la Oficina TIC del Ministerio de Vivienda, Ciudad y Territorio contará con tres (3) días hábiles para la creación del usuario solicitado.
- 3. Una vez creado el usuario, la Oficina TIC notificará al correo electrónico indicado las credenciales de acceso (Usuario y Contraseña)

### **RECUERDE**:

1. Para que un usuario sea autorizado, debe tener una cuenta de correo institucional. Es decir, NO se crearán usuarios con cuentas de correo personales como Gmail, Hotmail, yahoo, etc.

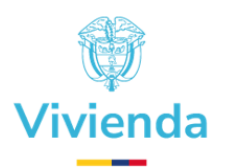

# **INGRESO CONVOCATORIA - MEJORAMIENTO**

La url de ingreso al Formulario de Inscripción para Postulantes Subsidio Familiar de Vivienda Rural Mejoramiento, es:

https://sgd.minvivienda.gov.co/SGD\_WEB/www/pqr.mun.minvivienda.jsp

La ventana de inicio le permite realizar la autenticación en el formulario, escriba el usuario y la contraseña que le suministro el administrador:

| COLOMBIA<br>POTENCIA DE LA<br>VIDA<br>FOR | REPÚBLICA DE COLOMBIA<br>MINISTERIO DE VIVIENDA, CIUDAD Y TERRITORIO<br>SISTEMA DE INFORMACIÓN DEL SUBSIDIO FAMILIAR DE VIVIENDA<br>MULARIO DE INSCRIPCIÓN PARA POSTULANTES SUBSIDIO FAMILIAR DE VIVIENDA |
|-------------------------------------------|----------------------------------------------------------------------------------------------------|
| Datos de la entida                        | d                                                                                                    |
| Identificación                            |                                                                                                    |
| Contraseña                                |                                                                                                    |
| Ingresar                                  |                                                                                                    |

Abrirá una ventana con los siguientes datos:

- > Usuario que le asigno el administrador
- > Tipo de beneficio en este caso Convocatoria
- Departamento y municipio

Para empezar con el formulario, dar clic sobre el botón: Crear solicitud de Mejoramiento:

| Datos de la entidad |                           |
|---------------------|---------------------------|
| Jsuario             | convocatoria convocatoria |
| Tipo de beneficio   | Convocatoria              |
| Departamento        | CAUCA                     |

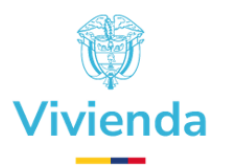

El formulario está dividido en 5 secciones, así:

- Datos de Localización de la Vivienda del Postulante (Vivienda donde se va a ejecutar el Mejoramiento)
- Miembros del Hogar.
- Aplicación de Concurrencia o Complementariedad.
- Documentos que se deben Anexar al Formulario de Inscripción para Postulantes.
- Funcionario que diligenció el Formulario.

Es importante aclarar que del formulario físico se tomaron las secciones a las cuales se les debe diligenciar información, es por ello por lo que, la cantidad de secciones es diferente en el formulario físico.

# **REALIZAR UNA SOLICITUD**

Al dar clic sobre el botón: Crear solicitud de Mejoramiento, aparece un mensaje que le permitirá seleccionar el tipo de suelo donde se encuentra ubicado el predio objeto de mejoramiento, debe dar clic sobre el botón Rural:

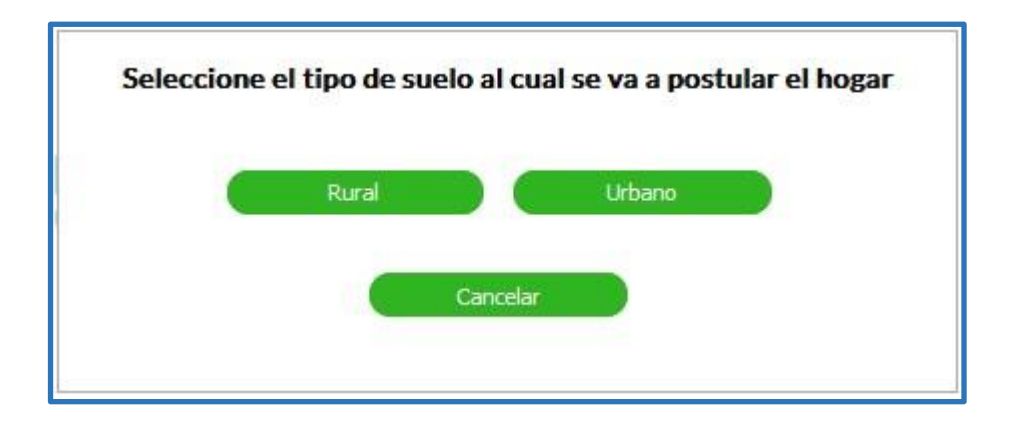

Se abrirá el formulario de postulación, para iniciar el diligenciamiento debe dirigirse a la sección Miembros del Hogar, seleccionar el tipo de documento del jefe de Hogar y luego escribir el número de documento correspondiente, así:

**Tipo de documento**: campo de lista de selección en que encontrará las opciones: CC: Cédula de ciudadanía; CE: Cédula de extranjería. Selección única.

**Identificación**: campo de texto que le permite escribir o pegar desde un archivo el número correspondiente.

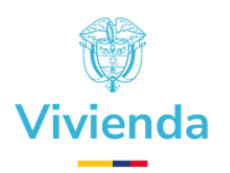

Si la información es correcta el formulario le permitirá continuar con el diligenciamiento. En caso contrario le mostrará un mensaje que le indica que no se puede continuar, en el entendido que no se encuentra en el listado de potenciales beneficiarios hasta tanto, escriba un número válido, es decir, que se encuentre relacionado en el listado de potenciales beneficiarios.

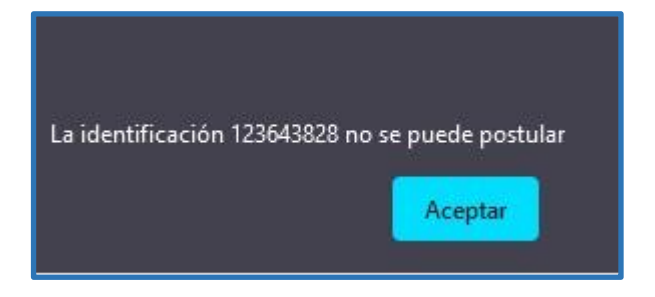

Si la información es correcta, el campo Identificación se pondrá en color verde, además traerá alguna información básica del postulante como los apellidos, nombre y el parentesco que siempre será jefe de Hogar. El formulario le permitirá continuar con el diligenciamiento.

| ripo de documento  | Identificación | Apellidos | Nombres | Parentesco           |
|--------------------|----------------|-----------|---------|----------------------|
| CC: Cédula de ci 🗸 |                |           |         | 1. Jefe de hogar 🗸 🗸 |

#### **RECUERDE**:

1. Que puede guardar parcialmente la información, dando clic en el botón Guardar al final del formulario.

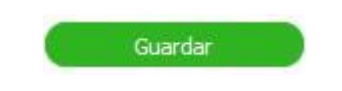

2. Que puede regresar con el botón Volver a la grilla para buscar la información guardada parcialmente, en la grilla aparecerá en color blanco y con estado En Proceso de Registro.

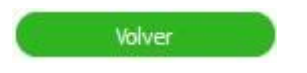

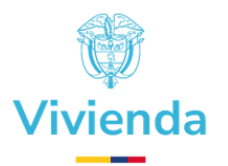

3. Que la información de la grilla en color verde corresponde a los formularios finalizados y con estado Hogar Registrado.

| -           |                                                                                                    |                              |               |                          |                             |                  |                                     |                 |
|-------------|----------------------------------------------------------------------------------------------------|------------------------------|---------------|--------------------------|-----------------------------|------------------|-------------------------------------|-----------------|
| ID<br>Hogar | Tipo                                                                                                    | Estado                       | # Radicado    | Fecha de<br>finalización | Municipio                   | Cédula catastral | Jefe de hogar                       | Identificación  |
| 210750      | FORMULARIO DE<br>INSCRIPCIÓN PARA<br>POSTULANTES SUBSIDIO<br>FAMILIAR DE VIVIENDA<br>RURAL -<br>MEJORAMIENTO | ) Hogar<br>registrado        | 2022ER0008500 | 29-09-2023<br>14:43      | 19532 -<br>PATÍA /<br>CAUCA | No necesario     | CINDY<br>NOHELY MOSQUERA<br>VELAZCO | CC 1059909365 🙆 |
| 210970      | FORMULARIO DE<br>INSCRIPCIÓN PARA<br>POSTULANTES SUBSIDIO<br>FAMILIAR DE VIVIENDA<br>RURAL -<br>MEJORAMIENTO | En Proceso<br>de<br>Registro |               |                          | 19532 -<br>PATÍA /<br>CAUCA |                  | CINDY<br>NOHELY MOSQUERA<br>VELAZCO | CC 1059909365 🗭 |

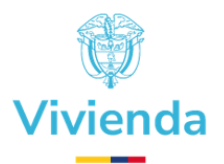

# DILIGENCIAR UN FORMULARIO

Cada una de las secciones a diligenciar se explicarán detalladamente a continuación.

# DATOS DE LOCALIZACIÓN DE LA VIVIENDA DEL POSTULANTE (VIVIENDA DONDE SE VA A EJECUTAR EL MEJORAMIENTO)

En concordancia con el formulario generado desde la Dirección de Vivienda Rural, y del cual debe transcribir la información a este formulario web, las preguntas y validaciones son las mismas:

| /unicipioIngrese el jefe de hogar                                     |                                                                               |                                                                                                    |                                                                                                    |
|-----------------------------------------------------------------------|-------------------------------------------------------------------------------|----------------------------------------------------------------------------------------------------|----------------------------------------------------------------------------------------------------|
| /ereda                                                                | Correo electrónico                                                            | Telefono o celular                                                                                                    | Telefono o celular 2                                                                                                    |
| Distancia del predio al casco urbano<br>Tiempo (minutos)<br>Km        | Coordenadas del predio<br>Longitud<br>Latitud                                 | Medios de transporte desde el casco<br>urbano al predio<br>Seleccione v                                                                                                   | Descripción de cómo llega desde el casco<br>urbano a su predio                                                                                                    |
| redio en suelo<br>Rural                                               | Lugar de mejoramiento de la vivienda           V         Seleccione         V | Convocatoria<br>Seleccione v                                                                                                    | Modalidad<br>(Seleccione v                                                                                                    |
| condición de tenencia de la propiedad<br>ogar postulado<br>Seleccione | i del Direccion del Inmueble                                                  | Cedula Catastral                                                                                                    | No. Matricula inmobiliaria (Propietarios)                                                                                                    |
| xcepción para la postulación                                          | Indique si perdió su vivienda por<br>imposibilidad de pago<br>Seleccione      | Si algún miembro el hogar fue beneficiario<br>de subsidio familiar de vivienda, indique si<br>el subsidio se aplicó en la vivienda destruid<br>o a reubicar<br>Seleccione | Si algún miembro del hogar fue beneficiari<br>de subsidio familiar de vivienda, indique si<br>a el subsidio se aplicó en la vivienda que hay<br>sido abandonada o despojada en el marco<br>del conflicto armado interno<br>Seleccione |

Muestra en la primera línea el nombre del Municipio y del Departamento.

A continuación, se explican los campos que deberá diligenciar, así:

**Vereda**: campo de texto, no editable que permite visualizar el nombre de la vereda.

**Correo electrónico**: campo de texto que le permite escribir el correo electrónico, al que llegaran las comunicaciones generadas por el aplicativo.

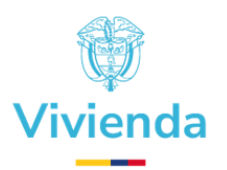

**Teléfono o celular**: campo numérico que le permite escribir el número telefónico fijo o móvil, al que se realizaran las comunicaciones.

**Teléfono o celular 2**: campo numérico que le permite escribir el número telefónico fijo o móvil, adicional.

**Distancia del predio al casco urbano**: campo numérico que le permite escribir la distancia estimada en kilómetros y el tiempo que se tarda en cubrir dicha distancia, en minutos.

**Coordenadas del predio**: campo numérico decimal que le permite escribir la longitud y la latitud donde se ubica el predio donde se va a construir la vivienda. Debe escribir las coordenadas con mínimo 5 dígitos después del separador decimal.

**Medios de transporte desde el casco urbano al predio**: campo de lista de selección donde encontrará las opciones: carro, moto, caballo, lancha, caminando, otro. Seleccione el medio utilizado para realizar el desplazamiento. Selección única.

**Descripción de cómo llega desde el casco urbano a su predio**: campo de texto que le permite escribir brevemente como se llega al predio, mencionando en orden las actividades o medios adicionales de transporte que debe realizar para durante el recorrido.

**Lugar de mejoramiento de la vivienda**: campo de lista de selección en que encontrará las opciones: nucleado, disperso. Selección única.

**Tipo de beneficio CONVOCATORIA**: campo de lista de selección donde encontrará las opciones: Vivienda Resiliente e Incluyente.

**Modalidad**: campo de lista de selección donde encontrará las opciones: Propiedad Municipal cuando el lote es propiedad del municipio; Propiedad del Hogar o Colectiva cuando el lote es propiedad del hogar postulante. Selección única.

**Condición de tenencia de la propiedad del hogar postulado**: campo de lista de selección donde encontrará las opciones: Propietario; Poseedor. Selección única.

**Dirección del inmueble**: campo de texto que le permite escribir la dirección completa del Inmueble, incluya información adicional que permita identificar la ubicación espacial del predio. Es un campo obligatorio, si en el tipo de Condición de tenencia de la propiedad del hogar postulado seleccionó la opción Propietario ó Poseedor. Si la selección fue la opción Adjudicatario, no es necesario diligenciar este campo.

**Cédula Catastral**: campo de texto que le permite escribir el número completo, puede incluir caracteres especiales. Es un campo obligatorio, si en el tipo de Condición de tenencia de la propiedad del hogar postulado seleccionó la opción Propietario. Si la selección fue la opción Poseedor ó Adjudicatario, no es necesario diligenciar este campo.

**No. Matrícula Inmobiliaria**: campo de texto que le permite escribir el número completo, puede incluir caracteres especiales. Es un campo obligatorio, si en el tipo de Condición de tenencia de la propiedad del

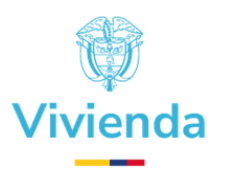

hogar postulado seleccionó la opción Propietario. Si la selección fue la opción Poseedor ó Adjudicatario, no es necesario diligenciar este campo.

**Excepción para la postulación**: Enunciado que obliga la respuesta de tres preguntas, toda vez que: Si ya fue beneficiario de un subsidio familiar de vivienda, selecciones en cada una, SI o No:

- Indique si perdió su vivienda por imposibilidad de pago: campo de lista de selección en que encontrará las opciones: SI; NO. Selección única.
- ✓ Sí algún miembro del hogar fue beneficiario de subsidio familiar de vivienda, indique si el subsidio se aplicó en la vivienda destruida o a reubicar. campo de lista de selección en que encontrará las opciones: SI; NO. Selección única.
- ✓ Sí algún miembro del hogar fue beneficiario de subsidio familiar de vivienda, indique si el subsidio se aplicó en la vivienda que haya sido abandonada o despojada en el marco del conflicto armado interno. campo de lista de selección en que encontrará las opciones: SI; NO. Selección única.

Acreditación de la tenencia del predio: campo de lista de selección donde encontrará las opciones: Certificado de tradición y libertad, Fallo o sentencia judicial, Acto administrativo adjudicación, Adjudicación cabildo indígena, Certificado de concejo comunitario, Certificado municipal de sana posesión, Otro (Indique cuál).

### **MIEMBROS DEL HOGAR**

Por cada uno de los miembros que constituyen el hogar se encuentra una sección como la que se muestra en la imagen. A continuación, se explican los campos que deberá diligenciar, así:

| kovedad<br>Seleccione v                                                                              | Tipo de documento         Identificación           Seleccione         V                                                                              | Apellidas                                                             | Nombres Parentesco<br>Seleccione                                                                                  | V ·                                       | Género<br>(Seleccione v)              | Orientación sexual e<br>identidad de género                                     |
|----------------------------------------------------------------------------------------------------|----------------------------------------------------------------------------------------------------|-----------------------------------------------------------------------|----------------------------------------------------------------------------------------------------|-------------------------------------------|---------------------------------------|---------------------------------------------------------------------------------|
| stado civil<br>Seleccione V                                                                          | Condición especial Cabeza de Hogar<br>Madre Comunitaria ICBF<br>Víctima de Conflicto Armado<br>Ciscapacidad<br>Persona en proceso de reincorporación | Pertenencia Étnica<br>(Seleccione V)                                  | Campesino Se considera campesino<br>Pertenece a una asociación campesina<br>Pertenece a una asociación productiva | Alfabetismo<br>Sabe leer<br>Sabe escribir | Ocupación último mes<br>Seleccione V  | Ha sido condenado po<br>delitos en contra de<br>menores de edad?<br>(Seleccione |
| vesenta alguna<br>Iteración fisica que<br>fecte su movilidad o<br>ctividad cotidiana<br>Seleccione V | Presenta Discapacidad Presenta alguna<br>Auditiva Discapacidad Visual<br>Geleccione v                                                                | Presenta alguna<br>Discapacidad por Sordo-<br>ceguera<br>Seleccione V | Presenta alguna<br>Discapacidad intelectual<br>Seleccione<br>Seleccione<br>Seleccione                             | osocial<br>DEBE ADJUNTAR CE               | ERTIFICACIÓN MÉDICA S<br>QUE PRESENTA | OBRE LA DISCAPACID                                                              |
| dicionar otro miemb<br>ombre de la ocup:                                                             | ro del hogar<br>ación de Jefe de Hogar (Seleccione                                                                                                   |                                                                       |                                                                                                    |                                           | ~)                                    |                                                                                 |

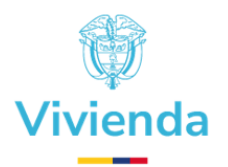

**Novedad**: Opción no obligatoria; campo de lista de selección en que encontrará las siguientes opciones:

- ✓ **N: Nacimiento**, seleccione si debe informar un nuevo miembro hogar por nacimiento.
- F: Fallecimiento, seleccione si debe informar que algún miembro del hogar falleció entre la fecha de asignación del subsidio sin aplicar y la presente solicitud. En este campo existe una validación, que es la única que le puede aplicar al jefe de hogar.
- ME: Mayoría de edad, seleccione sí debe informar que algún miembro del hogar adquirió la mayoría de edad entre la fecha de asignación del subsidio sin aplicar y la presente solicitud.

Apellidos: campo de texto que le permite corregir o verificar los apellidos del miembro del hogar.

Nombres: campo de texto que le permite corregir o verificar los nombres del miembro del hogar.

**Parentesco**: campo de lista de selección en que encontrará las opciones: 1) Jefe de hogar 2) Cónyuge o Compañera 3) Hijo-a 4) Hermano-a 5) Padre / Madre 6) Abuelo-a/ Nieto-a/ bisabuelo-a/ Bisnieto-a 7) Tío-a 8) Suegro-a/Cuñado-a 9) Padres Adoptantes/ Hijos Adoptivos 10) Nuera/ Yerno 11) Ninguno. Selección única.

**Fecha de Nacimiento**: escriba la fecha de nacimiento en formato dd/mm/aaaa, o puede seleccionarla del calendario que se despliega.

**Género**: campo de lista de selección en que encontrará las opciones: F: Femenino; M: Masculino; O: Otro. Selección única.

**Orientación sexual e identidad de género**: campo de lista de selección en que encontrará las opciones: Lesbiana; Gay; Transgénero; Bisexual; Intersexual; Heterosexual. Selección única.

**Estado Civil**: campo de lista de selección en que encontrará las opciones: Soltero; Casado / Unión marital de hecho; Separado / Viudo. Selección única. Campo de carácter Obligatorio.

**Condición especial**: campo de selección múltiple en que encontrará las opciones: Cabeza de Hogar; Madre Comunitaria ICBF; Víctima de Conflicto Armado; Discapacidad; Persona en proceso de reincorporación. Puede marcar las opciones que considere necesario.

**Discapacidad**: Si en la pregunta anterior, seleccionó la opción Discapacidad, aparece un mensaje que le indica que Debe adjuntar certificación médica sobre la discapacidad que presenta. Adicionalmente, deberá diligenciar la siguiente información:

- Presenta alguna alteración física que afecte su movilidad o actividad cotidiana: campo de lista de selección en que encontrará las opciones: SI; NO. Selección única.
- Presenta discapacidad auditiva: campo de lista de selección en que encontrará las opciones: SI; NO.
   Selección única.
- Presenta alguna discapacidad visual: campo de lista de selección en que encontrará las opciones:
   SI; NO. Selección única.
- Presenta alguna discapacidad por sordo ceguera: campo de lista de selección en que encontrará las opciones: SI; NO. Selección única.

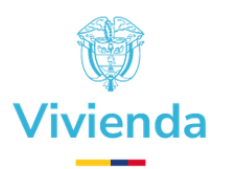

- Presenta alguna discapacidad intelectual: campo de lista de selección en que encontrará las opciones: SI; NO. Selección única.
- Presenta alguna discapacidad psicosocial (mental): campo de lista de selección en que encontrará las opciones: SI; NO. Selección única.

**Pertenencia étnica**: campo de lista de selección en que encontrará las opciones: Indígena; Rrom; Negro; Afrodescendiente; Raizal; Palenquero. Selección única.

**Campesino**: campo de selección múltiple en que encontrará las opciones: Se considera campesino; pertenece a una asociación campesina; Pertenece a una asociación productiva. Puede marcar las opciones que considere necesario.

**Alfabetismo**: campo de selección múltiple en que encontrará las opciones: Sabe leer; Sabe escribir. Puede marcar las opciones que considere necesario.

**Ocupación último mes**: campo de lista de selección en que encontrará las opciones: Trabaja; Busca trabajo; Es pensionado; Estudia; Realiza oficios del hogar; No trabaja. Selección única. Campo de carácter Obligatorio.

¿Algún miembro del hogar ha sido condenado por delitos en contra de menores de edad?: campo de lista de selección en que encontrará las opciones: SI; NO. Selección única.

Nombre de la ocupación del jefe de Hogar: campo de lista de selección en que encontrará las opciones: Obrero o empleado de empresa particular; Obrero o empleado del Gobierno; Jornalero o peón; Empleado doméstico; Trabajador por cuenta propia; Patrón o empleador; Trabajador de su propia finca o de una finca que tiene en arriendo o aparcería; Trabajador familiar sin remuneración. Selección única. Campo de carácter Obligatorio.

Sumando todos los ingresos que recibe su hogar, ¿cuánto es el ingreso mensual en promedio?: campo numérico que le permite escribir la suma del ingreso mensual del hogar. No Obligatorio.

#### **RECUERDE**:

- 1. Que debe diligenciar toda la información para cada uno de los miembros del hogar.
- 2. Si requiere adicionar un nuevo miembro al hogar, haga clic sobre el botón Adicionar otro miembro del hogar.

Adicionar otro miembro del hogar

**Tipo de documento**: campo de lista de selección en que encontrará las opciones: CC: Cédula de ciudadanía; CE: Cédula de extranjería; TI: Tarjeta de identidad; RC: Registro civil. Selección única.

**Identificación**: campo de texto que le permite escribir o pegar desde un archivo el número correspondiente.

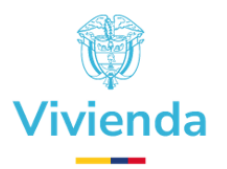

Y continué diligenciando cada uno de los campos como se describió en la sección Miembros del Hogar.

# APLICACIÓN DE CONCURRENCIA O COMPLEMENTARIEDAD

Esta sección contiene dos preguntas:

| Ha recibido subsidio familiar de vivienda de una e | ntidad del Sistema Nacional de Vivienda de Interés Social diferente de Fonvivienda y no lo ha aplicado? |
|----------------------------------------------------|----------------------------------------------------------------------------------------------------|
| Seleccione                                         | ~                                                                                                    |
| Usted (es) ha (n) recibido subsidio de vivienda de | Fonvivienda en la bolsa de desplazados, vigente y sin aplicar?                                          |
| Gamma                                              |                                                                                                    |

¿Ha recibido subsidio familiar de vivienda de una entidad del Sistema Nacional de Vivienda de Interés Social diferente de Fonvivienda y no lo ha aplicado?: campo de lista de selección en que encontrará las opciones: SI; NO. Selección única

¿Usted (es) ha (n) recibido subsidio de vivienda de Fonvivienda en la bolsa de desplazados, vigente y sin aplicar?: campo de lista de selección en que encontrará las opciones: SI; NO. Selección única

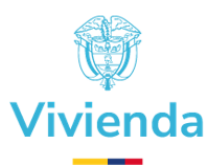

# DOCUMENTOS QUE SE DEBEN ANEXAR AL FORMULARIO DE INSCRIPCIÓN PARA POSTULANTES

Esta sección contiene la lista de los documentos que se deben cargar al formulario:

| DOCUMENTOS QUE SE DEBEN ANEXAR AL FORMULARIO DE INSCR                                                                                                    | RIPCIÓN PARA POSTULANTES                                     |
|----------------------------------------------------------------------------------------------------|--------------------------------------------------------------|
| 1. Fotocopia o foto legible de las cédulas de ciudadanía de los mayores de edad, con el 150% ampliada.                                                                                                    | (Examinar) No se ha seleccioo ningún archivo, aplica         |
| 2. Formato firmado Descargar                                                                                                    | Examinar) No se ha seleccioo ningún archivo.                 |
| Certificado de tradición y libertad (expedido con anterioridad no superior a tres (3) meses de la fecha<br>3. de apertura de convocatoria, donde conste que el predio está libre de limitaciones al dominio,<br>condiciones resolutorias, embargos y gravámenes.                                                                                                    | (Examinar) No se ha seleccioo ningún archivo.                |
| La calidad de poseedor del inmueble debe acreditarse ante la entidad territorial. Para la acreditación<br>se puede proveer una declaración que se entenderá suscrita bajo la gravedad del juramento en la que<br>el poseedor asegura que ejerce la posesión regular del inmueble de manera quieta, pública, pacífica e<br>ininterrumpida en términos de los artículos 762 y 764 del Código Civil por un término no inferior a<br>cinco (5) años, y que sobre el inmueble no está en curso proceso reivindicatorio, ni proceso alguno que<br>controvierta la posesión. | (Examinar) No se ha seleccioo ningún archivo. O No<br>aplica |
| La entidad territorial debe certificar que el predio cuente con la posibilidad de acceder a agua para<br>consumo humano y doméstico, acorde a las normas legales y a las reglamentarias.                                                                                                    | (Examinar) No se ha seleccioo ningún archivo. aplica         |
| La entidad territorial debe certificar que el lote no se encuentre ubicado sobre ronda de cuerpo de<br>5. agua o zona de riesgo, y no esté ubicado en zona de reserva, de obra pública o de infraestructura básica<br>de nivel nacional.                                                                                                    | (Examinar) No se ha seleccioo ningún archivo, or polica      |
| La entidad territorial debe certificar al postular los hogares en calidad de poseedores que estos<br>cumplen con las condiciones dispuestas en los artículos 762 y 764 del Código Civil                                                                                                    | (Examinar) No se ha seleccioo ningún archivo. aplica         |
| Certificado médico que acredite la discapacidad física o mental de alguno de los miembros del hogar,<br>8. expedido por la autoridad competente (Para hogares que presenten algún miembro del grupo familiar<br>en situación de discapacidad).                                                                                                    | (Examinar) No se ha seleccioo ningún archivo.                |
| 2. Certificado de Suelo Rural y/o no alto riesgo                                                                                                    | (Examinar) No se ha seleccioo ningún archivo, aplica         |
| 10. Declaración del hogar aceptando la priorización al subsidio familiar de vivienda rural                                                                                                    | (Examinar) No se ha seleccioo ningún archivo. aplica         |
| 11. Sentencias y/o autos de seguimiento                                                                                                    | Examinar) No se ha seleccioo ningún archivo.                 |
| 12. Documentos del predio a restituir por sentencia                                                                                                    | Examinar) No se ha seleccioo ningún archivo.                 |
| 13. Otros documentos                                                                                                    | (Examinar) No se ha seleccioo ningún archivo,                |

La lista de los documentos es la siguiente:

- Fotocopia o foto legible de las cédulas de ciudadanía de los mayores de edad, con el 150% ampliada.
   Opcional. Decreto 0019 de 2012 o ley anti-trámites.
- 2. Formato firmado Descargar Contiene un hipervínculo que permite descargar el formulario en archivo Excel **Obligatorio**.
- 3. Certificado de tradición y libertad (expedido con anterioridad no superior a tres (3) meses de la fecha de apertura de convocatoria, donde conste que el predio está libre de limitaciones al dominio, condiciones resolutorias, embargos y gravámenes **Obligatorio para Propietarios**.
- 4. La calidad de poseedor del inmueble debe acreditarse ante la entidad territorial. Para la acreditación se puede proveer una declaración que se entenderá suscrita bajo la gravedad del juramento en la que el poseedor asegura que ejerce la posesión regular del inmueble de manera quieta, pública, pacífica e ininterrumpida en términos de los artículos 762 y 764 del Código Civil por un término no inferior a cinco (5) años, y que sobre el inmueble no está en curso proceso reivindicatorio, ni proceso alguno que controvierta la posesión Obligatorio para Poseedores.

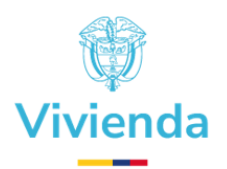

- 5. La entidad territorial debe certificar que el predio cuente con la posibilidad de acceder a agua para consumo humano y doméstico, acorde a las normas legales y a las reglamentarias **Obligatorio.**
- La entidad territorial debe certificar que el lote no se encuentre ubicado sobre ronda de cuerpo de agua o zona de riesgo, y no esté ubicado en zona de reserva, de obra pública o de infraestructura básica de nivel nacional - **Obligatorio.**
- La entidad territorial debe certificar al postular los hogares en calidad de poseedores que estos cumplen con las condiciones dispuestas en los artículos 762 y 764 del Código Civil - Obligatorio para Poseedores.
- 8. Certificado médico que acredite la discapacidad física o mental de alguno de los miembros del hogar, expedido por la autoridad competente (Para hogares que presenten algún miembro del grupo familiar en situación de discapacidad) **Obligatorio para los miembros del hogar que seleccionaron en Condición Especial la opción Discapacidad.**
- 9. Certificado de Suelo Rural y/o no alto riesgo **Obligatorio.**
- 10. Declaración del hogar aceptando la priorización al subsidio familiar de vivienda rural **Opcional.**
- 11. Sentencias y/o autos de seguimiento No Aplica para este Tipo de Beneficio.
- 12. Documentos del predio a restituir por sentencia No Aplica para este Tipo de Beneficio.
- 13. Otros documentos No Aplica para este Tipo de Beneficio.

#### **RECUERDE**:

- 1. Los ítems que tienen al lado derecho la opción No Aplica, no son obligatorios, marque el cuadro para indicar que ese documento no se va a cargar al formulario.
- 2. Solo puede cargar archivos en formato PDF
- 3. Los ítems que tienen el vínculo Descargar, permiten descargar el archivo o formato.
- 4. Los documentos se pueden cargar varias veces, el formulario guardará el último cargado.

# FUNCIONARIO QUE DILIGENCIÓ EL FORMULARIO

En esta sección se debe registrar la información de la persona que diligenció el formulario. Los tres (3) campos son obligatorios:

| FUNCIONARIO QUE DILIGENCIÓ EL FORMULARIO |             |         |  |  |
|------------------------------------------|-------------|---------|--|--|
| lombre                                   | Dependencia | Entidad |  |  |
| 6                                        |             |         |  |  |

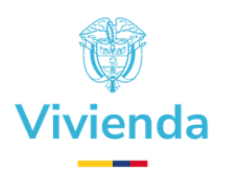

# FINALIZAR UN FORMULARIO

Una vez se ha terminado de diligenciar la información definitiva en cada una de las secciones expuestas en el desarrollo de este manual, se deben seguir los siguientes pasos antes de finalizar el proceso.

### **GENERAR FORMATO**

Al dar clic sobre el botón Generar Formato, en la parte inferior del formulario:

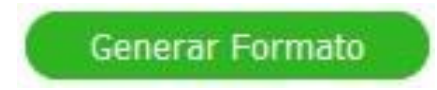

Obtendrá el formulario en formato pdf, que contiene la información diligenciada. Este formato lo puede descargar y hacer firmar, tomar las huellas de los miembros del hogar mayores de edad. Una vez firmado se escanea y se sube en la sección de documentos, ítem 2.

|                                                          | FORM                  | FORMATO: INSCRIPCIÓN PARA POSTULANTES - MEJORAMIENTO DE VIVIENDA RURAL Y/O CONTRUCCION EN SITIO PROPIO |                                                                          |                                     |                      |                   |  |  |  |
|----------------------------------------------------------|-----------------------|----------------------------------------------------------------------------------------------------|--------------------------------------------------------------------------|-------------------------------------|----------------------|-------------------|--|--|--|
|                                                          | ivienda               |                                                                                                    | REPÚBLICA DE COLOMBIA<br>MINISTERIO DE VIVIENDA, CIUDAD Y TERRITORIO     |                                     |                      |                   |  |  |  |
|                                                          |                       | PROCE                                                                                                  | SO: GESTIÓN A LA POLÍTICA DE VI                                          | IVIENDA                             |                      | Código: GPV-F-XX  |  |  |  |
| 1. DATOS DE LOCALIZACIÓN                                 | DE LA VIVIENDA DEL P  | OSTULANTE                                                                                              |                                                                          |                                     |                      |                   |  |  |  |
| 1. Departamento<br>CAUCA                                 | 2. Municipio<br>PATÍA | 3. Vereda<br>VEREDA MULALO                                                                             | 4. Correo electrónico                                                    | 5. Teléfono o celular               | 6. Teléfono o        | celular 2         |  |  |  |
| 7. Distancia del predio al casco urbar<br>Tiempo:<br>Km: | 10:                   | 8. Coordenas del predio<br>Longitud<br>Latitud                                                         | <ol> <li>Medios de transporte des<br/>casco urbano al predio:</li> </ol> | sde el 10. Descripción de cómo lleg | ga desde el casco ur | bano a su predio: |  |  |  |

# **GENERAR CARTA DE DISCAPACIDAD**

Al dar clic sobre el botón Generar Carta de Discapacidad, en la parte inferior del formulario:

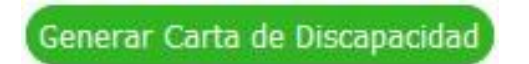

Obtendrá el formato Carta de Discapacidad en formato pdf, que contiene la información diligencia de discapacidad de los miembros del hogar que reportaron alguna discapacidad. Este formato lo puede

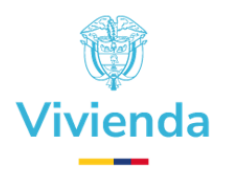

descargar y hacer firmar por el jefe del hogar. Una vez firmado se escanea y se sube en la sección de documentos, ítem 8, con la certificación o certificaciones que deba adjuntar.

| Responda las siguiente                                                                                                 | CA DE LA<br>DA VI                                                                                                    | vienda                                                                      | ar que se encuentre en si                                                                                          | tuación de discapa                                                                     | PARA HOGAF<br>DEL GRUPO FA<br>Icidad, según lo ir         | ANEXO<br>RES QUE PRESEN<br>WILLIAR EN SITUA | I<br>ITEN ALGÚN MIEI<br>CIÓN DE DISCAP<br>nulario de postulac | VIBRO<br>ACIDAD                                |                                                |                                          |
|----------------------------------------------------------------------------------------------------|----------------------------------------------------------------------------------------------------|-----------------------------------------------------------------------------|----------------------------------------------------------------------------------------------------|----------------------------------------------------------------------------------------|-----------------------------------------------------------|---------------------------------------------|---------------------------------------------------------------|------------------------------------------------|------------------------------------------------|------------------------------------------|
|                                                                                                    |                                                                                                    |                                                                             |                                                                                                    | TIPO DE SITU                                                                           | ACIÓN DE DIS                                              | CAPACIDAD                                   |                                                               |                                                |                                                |                                          |
| INFORMACIÓN DE                                                                                                    | E LOS <mark>MIEMBROS DEL HOGA</mark>                                                                                                    | R                                                                           |                                                                                                    | Presenta alguna<br>alteración física<br>que afecte su                                  | Presenta<br>Discapacidad<br>Auditiva                      | Presenta alguna<br>Discapacidad<br>Visual   | Presenta alguna<br>Discapacidad<br>por Sordo-                 | Presenta alguna<br>Discapacidad<br>intelectual | Presenta alguna<br>Discapacidad<br>psicosocial | Adjunta<br>certificación<br>médica sobre |
| APELLIDOS                                                                                                    | NOMBRES                                                                                                    | No.<br>IDENT                                                                | DOCUMENTO DE<br>IDAD                                                                                               | actividad<br>cotidiana                                                                 |                                                           |                                             | ceguera                                                       |                                                | (mental)                                       | Discapacidad<br>que presenta             |
| DECLARACIÓN<br>1. Manifiesto libre y vo<br>que suministró la infor<br>2. Toda la información<br>3. Autorizamos para qu | oluntariamente como jefe del hogar<br>nación y documentación necesaria<br>aquí suministrada es veridica y se<br>ue por cualquier medio se verifique | antes mencionad<br>para establecer<br>entenderá prese<br>n los datos aquí o | lo y de los demás miembr<br>el tipo de situación en la o<br>ntada bajo la gravedad de<br>contenidos y en caso de f | os del hogar, que la<br>que se encuentra.<br>e juramento con su<br>alsedad, se aplique | a(s) persona(s) rei<br>suscripción.<br>en las sanciones o | lacionada(s) en el<br>contempladas en la    | presente <mark>d</mark> ocumen<br>I Ley.                      | to se encuentra(r                              | ı) en situación de                             | discapacidad, y                          |
|                                                                                                    |                                                                                                    |                                                                             |                                                                                                    | NOHELY MOSQUE<br>DMBRE JEFE DEL                                                        | HOGAR                                                     | -                                           |                                                               |                                                |                                                |                                          |
| <i>14</i>                                                                                                    | FIRMA JEFE DEL HOGAR                                                                                                    |                                                                             |                                                                                                    |                                                                                        |                                                           |                                             | 3                                                             | C.C.                                           |                                                |                                          |

### FINALIZAR

Cuando esté seguro de que la información ha sido diligenciada completamente y los documentos cargados en su última versión con firmas, huellas y las certificaciones a lugar, puede dar clic para terminar el formulario.

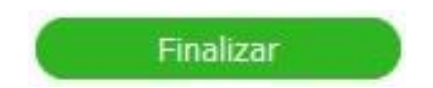

Al dar clic sobre el botón finalizar, el formulario hace las validaciones correspondientes al correcto diligenciamiento de la información, marcará con borde rojo los campos faltantes o mal diligenciados.

| Municipio 8                                                 | 1065 - ARAUQUITA / ARAUCA        |                                                                       |                                                                   |
|-------------------------------------------------------------|----------------------------------|-----------------------------------------------------------------------|-------------------------------------------------------------------|
| Vereda                                                      | Correo electrónico               | Telefono o celular                                                    | Telefono o celular 2                                              |
| Distancia del predio al casco<br>urbano<br>Tiempo (minutos) | Coordenas del predio<br>Longitud | Medios de transporte desde<br>el casco urbano al predio<br>Seleccione | Descripción de cómo llega<br>desde el casco urbano a su<br>predio |

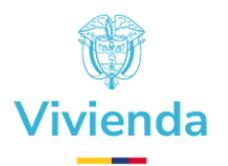

Cuando la información está completa, validada y guardada el formulario genera el radicado que es la prueba de la completitud de la información.

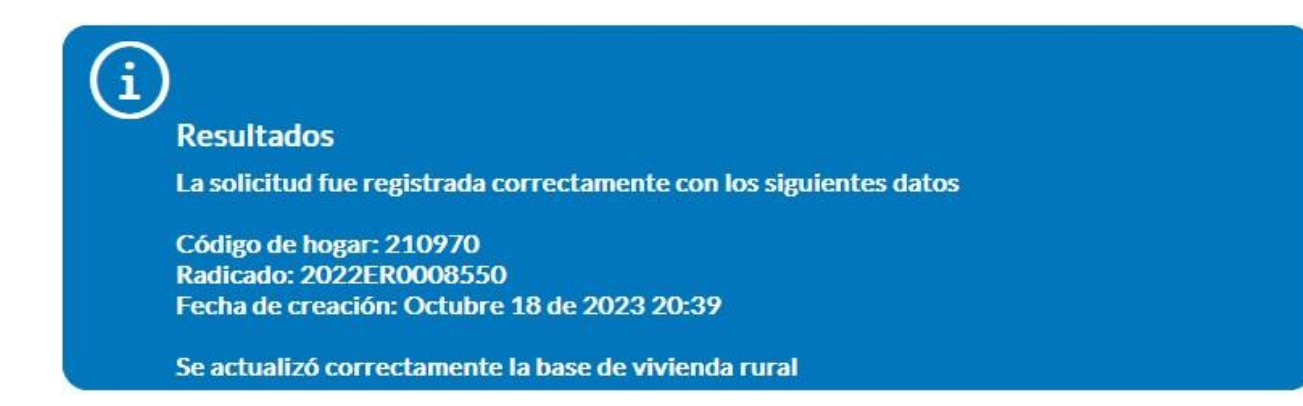

#### **RECUERDE**:

- 1. Una vez de clic sobre el botón Finalizar el formulario la asignará un radicado.
- 2. Una vez finalizado el formulario y obtenido el radicado, puede visualizar o descargar el formulario en su última versión cargado a ese proceso.

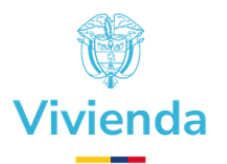

# CAMBIO DE ESTADO

Al revisar el formulario desde la grilla, este cambia de color a verde y cambia el estado a Hogar Registrado, así:

| ID<br>Hogar | Tipo                                                                                                    | Estado                       | # Radicado    | Fecha de<br>finalización | Municipio                   | Cédula catastral | Jefe de hogar                       | Identificación  |
|-------------|----------------------------------------------------------------------------------------------------|------------------------------|---------------|--------------------------|-----------------------------|------------------|-------------------------------------|-----------------|
| 210750      | FORMULARIO DE<br>INSCRIPCIÓN PARA<br>POSTULANTES SUBSIDIO<br>FAMILIAR DE VIVIENDA<br>RURAL -<br>MEJORAMIENTO | ) Hogar<br>registrado        | 2022ER0008500 | 29-09-2023<br>14:43      | 19532 -<br>PATÍA /<br>CAUCA | No necesario     | CINDY<br>NOHELY MOSQUERA<br>VELAZCO | CC 1059909365 🔮 |
| 210970      | FORMULARIO DE<br>INSCRIPCIÓN PARA<br>POSTULANTES SUBSIDIO<br>FAMILIAR DE VIVIENDA<br>RURAL -<br>MEJORAMIENTO | En Proceso<br>de<br>Registro |               |                          | 19532 -<br>PATÍA /<br>CAUCA |                  | CINDY<br>NOHELY MOSQUERA<br>VELAZCO | CC 1059909365 🗹 |

# **MODIFICAR UN FORMULARIO FINALIZADO**

Cuando requiera modificar la información de un formulario finalizado o que se encuentra en estado Hogar Registrado, de clic sobre el ícono a la derecha del registro que es un signo + de color azul.

| ID<br>Hogar | Tipo                                                                                                    | Estado                       | # Redicedo    | Fecha de<br>finalización | Municipio                  | Cédula catastral | Jefe de hogar                       | Identificación  |
|-------------|----------------------------------------------------------------------------------------------------|------------------------------|---------------|--------------------------|----------------------------|------------------|-------------------------------------|-----------------|
| 210750      | FORMULARIO DE<br>INSCRIPCIÓN PARA<br>POSTULANTES SUBSIDIO<br>FAMILIAR DE VIVIENDA<br>RURAL -<br>MEJORAMIENTO | Hogar<br>registrado          | 2022ER0008500 | 29-09-2023<br>14:43      | 19532-<br>PATÍA./<br>CAUCA | No necesario     | CINDY<br>NOHELY MOSQUERA<br>VELAZCO | CC 1059909365   |
| 210970      | FORMULARIO DE<br>INSCRIPCIÓN PARA<br>POSTULANTES SUBSIDIO<br>FAMILIAR DE VIVIENDA<br>RURAL-<br>MEJORAMIENTO  | En Proceso<br>de<br>Registro |               |                          | 19532-<br>PATÍA/<br>CAUCA  |                  | CINDY<br>NOHELY MOSQUERA<br>VELAZCO | CC 1059909365 🗹 |

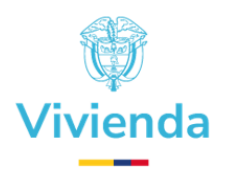

Se abrirá el formulario. Este contiene la información guardada con anterioridad a excepción de los documentos. Realice las modificaciones pertinentes y vuelva a cargar todos los documentos. Este formulario tiene el mismo comportamiento que se explicó en el desarrollo de este proceso.

# SERVICIO DE SOPORTE TÉCNICO

Señor Usuario, al hacer uso de la plataforma tecnológica que permite la inscripción para postulantes del Subsidio Familiar de Vivienda Rural, se encuentra habilitado para solicitar el servicio de soporte técnico en caso de experimentar dificultades relacionadas con el uso o funcionamiento de la plataforma. Este servicio brinda un punto de contacto primario para todos los requerimientos e incidentes técnicos reportados. Contactarse con su técnico delegado en Minvivienda.

Elaboró: Subdirección de Subsidio Familiar de Vivienda y Subdirección de Subsidio y Ejecución de Vivienda Rural

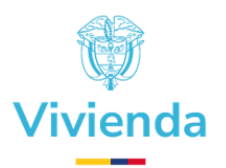

# GLOSARIO

Definición de términos técnicos y funcionales que le permitirá un mejor entendimiento.

**URL**: es una dirección de Internet que, al ser encontrada y visualizada por un navegador, muestra una página, aplicativo de información al usuario final.

**COMPROMISO**: Consejo regional indígena. Es un tipo de beneficio definido por la normatividad vigente de la Dirección de Vivienda Rural. Según la resolución 536 de 2020, Capítulo 2, Artículo 28: La entidad territorial o el tercero designado por Fonvivienda, adelantará el proceso de recolección y verificación de la información de los hogares focalizados como potencialmente beneficiarios, de acuerdo con los listados emitidos, con el fin de registrar la información requerida por Fonvivienda para iniciar el proceso de postulación al SFVR en la modalidad de vivienda nueva en especie.

Vivienda de Interés Social Rural (VISR): Es aquella vivienda de interés social ubicada en suelo clasificado como rural en el respectivo Plan de Ordenamiento Territorial, que se ajusta a las formas de vida del campo y reconoce las características de la población rural, cuyo valor no exceda los ciento treinta y cinco salarios mínimos mensuales legales vigentes (135 smmlv).

Vivienda de Interés Prioritaria Rural (VIPR): Es aquella vivienda de interés prioritario ubicada en suelo clasificado como rural, cuyo valor no exceda los noventa salarios mínimos mensuales vigentes (90 SMMLV).

**Entidad Territorial:** Son departamentos, distritos, municipios y territorios especiales, que por ley gozan de autonomía para la gestión de sus intereses y ejercer las competencias que les corresponde dentro de la constitución y la ley.

**Fondo Nacional de Vivienda - Fonvivienda:** Es una entidad pública, adscrita al Ministerio de Vivienda, Ciudad y Territorio, creada mediante Decreto 555 de 2003 por el cual se crea, para que consolide el Sistema Nacional de Información de Vivienda y ejecute las políticas del Gobierno Nacional en materia de vivienda de interés social urbana y rural.

**Subsidio Familiar de Vivienda Rural:** Es un aporte estatal en dinero o especie entregado al beneficiario por la entidad otorgante del mismo, este se puede ser otorgado en varias modalidades definidas en el decreto 1341 de 8 de octubre de 2020.

**Gesdoc:** Software de Gestión Documental que funciona actualmente en el MVCT y que se compone además de formularios que permiten la automatización de varios procesos al interior de la entidad.